## **Configuring Android device for BC Student Email**

## Configure your email with Exchange

Go to System Settings> Accounts & Sync/Email > Add Account Choose Exchange/Microsoft Exchange Domain/Username: your student email address and password Server/Sever Address: outlook.office365.com Use secure connection (SSL) and Accept all SSL certificates, then select Next.

Select the services you wish to sync with the Exchange server and when to sync. Press **Done**. All the information should be verified and configured on your device.

## Configure your email with IMAP

Go to System Settings Accounts & Sync/Email > Add Account > Other Enter your email (i.e. username@bcmail.cuny.edu and password) then select Manual Setup. Choose IMAP: **Incoming Server Settings** Username: Enter your student email address (username@bcmail.cuny.edu, and password) IMAP server: outlook.office365.com Security type: SSL (Accept all certificates) **Port:** 993 Click Next **Outgoing Server Settings** SMTP server: outlook.office365.com Security type: TLS (Accept all certificates) Port: 587 Require sign-in: Make sure this is checked Username: Enter your student email address (username@bcmail.cuny.edu, and password) Click Next, and then Done.